МБОУ ДО «Дворец творчества детей и молодежи» Ленинского района города Кемерово

### Графический редактор Практическая работа Paint.Net

Педагог: Маханькова Людмила Николаевна

Кемерово

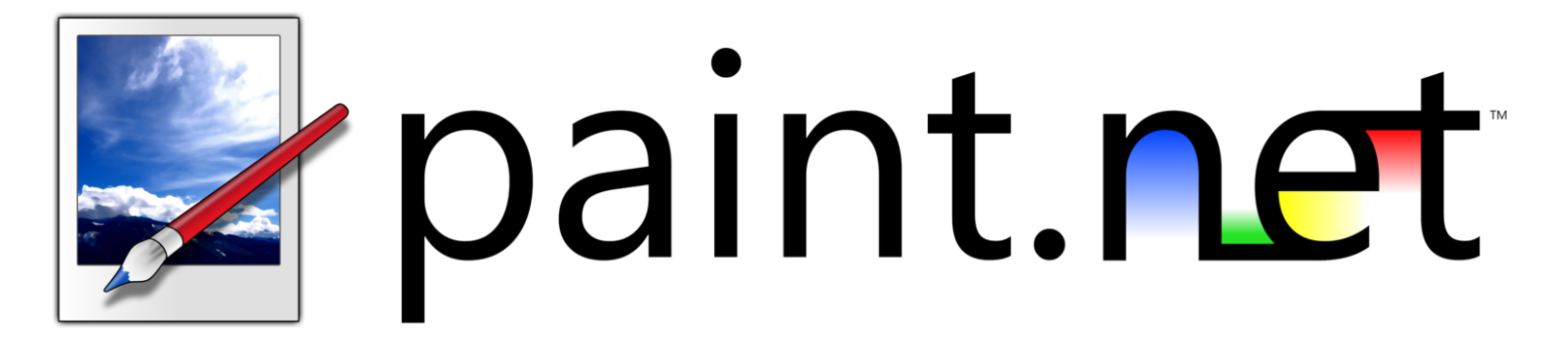

Paint.NET — бесплатный растровый графический редактор рисунков и фотографий для Windows, разработанный на платформе .NET **Framework.** Paint.NET является отличной заменой редактору графических изображений, входящему в состав стандартных программ операционных систем Windows.

#### **УРОК «ЦВЕТНОЕ НА ЧЕРНО-БЕЛОМ»**

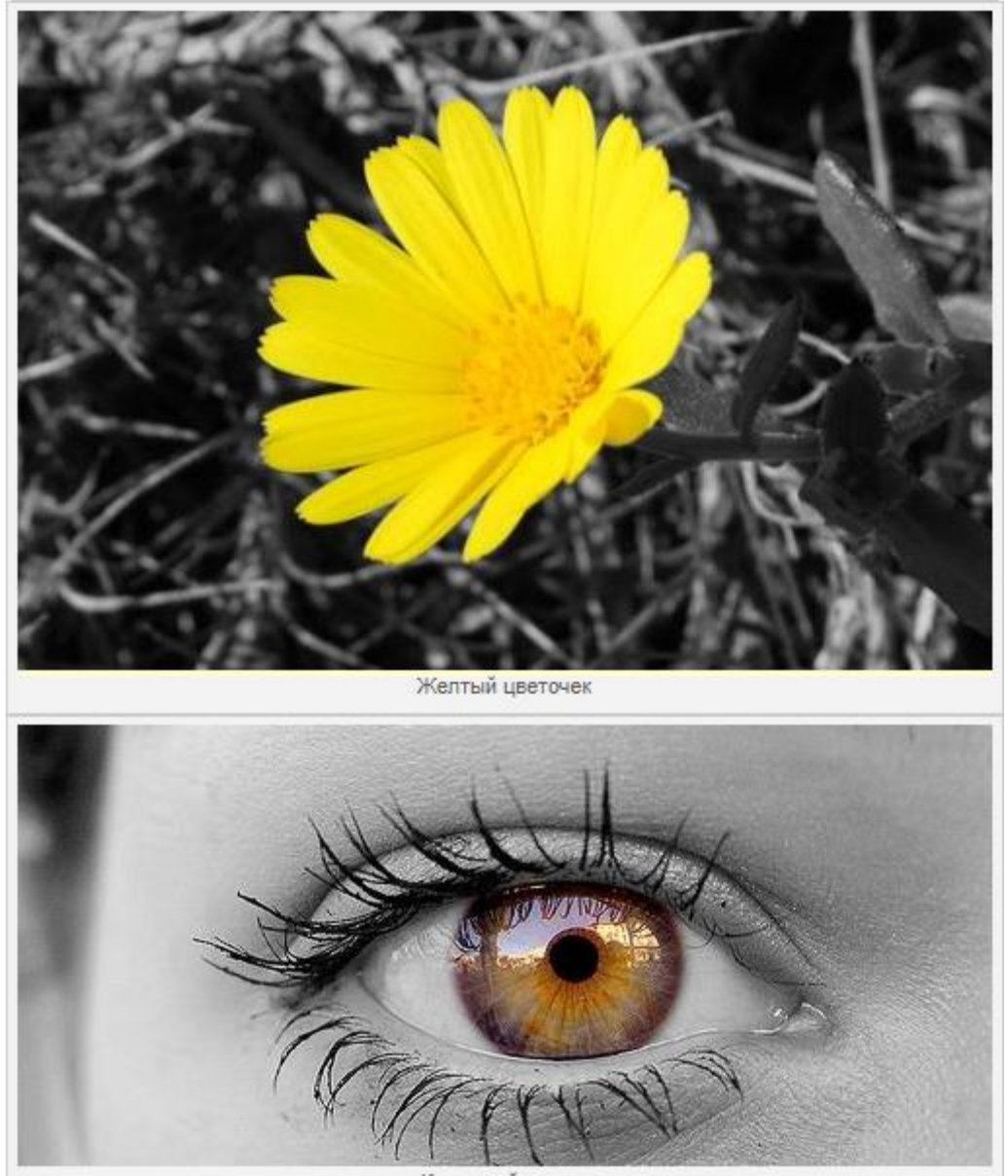

IS SOUTH US FROMING

## Этот урок покажет как с помощью графического редактора <u>Paint.NET</u> сделать из цветного изображения черно-белое с фрагментом цветного.

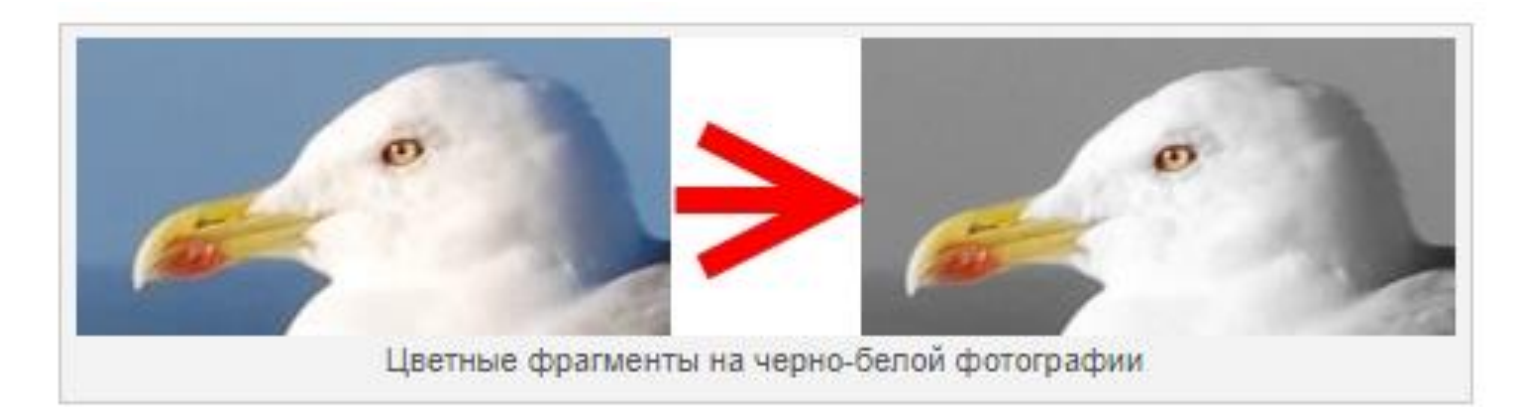

1. Откройте исходное изображение. Желательно, чтобы область которая в окончательном варианте будет оставаться цветной, хорошо отделялась от основного фона:

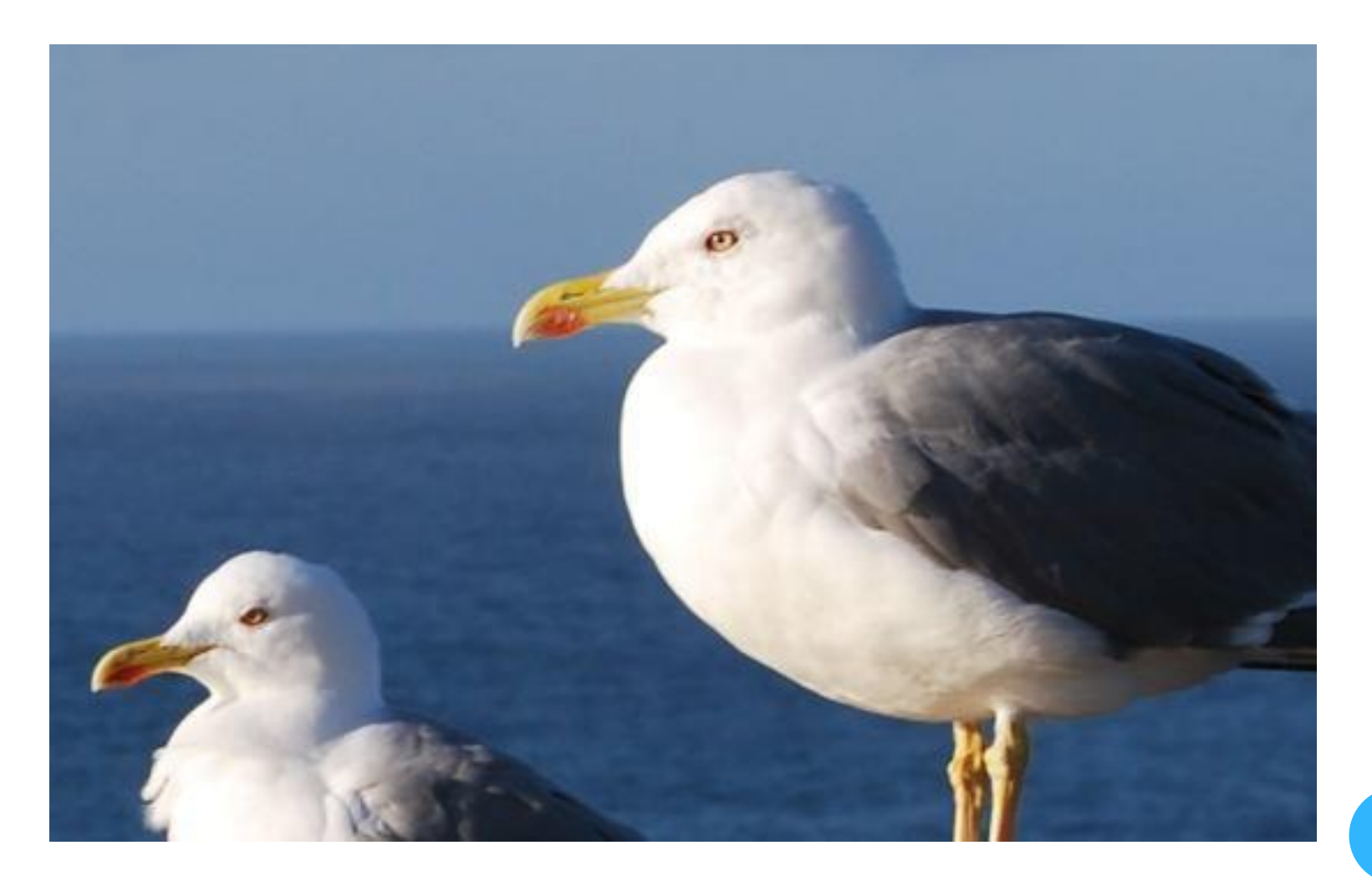

#### 2. Для удобства работы увеличьте масштаб изображения:

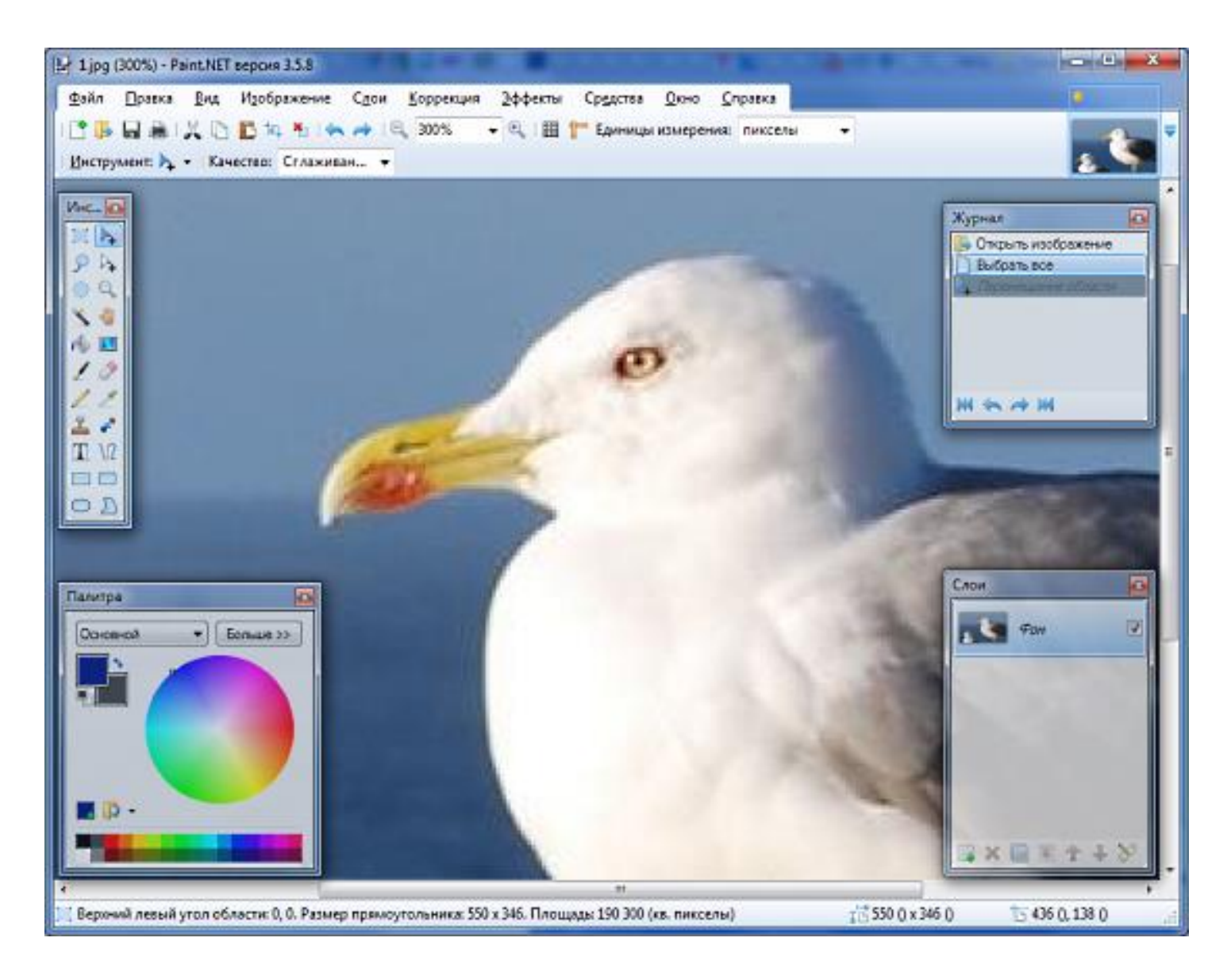

 Возьмите «Волшебную палочку» (пункт 1 на скриншоте), выберите режим выделения «Добавление (объединение)» (пункт
и установите порог чувствительности на 35 % (пункт 3):

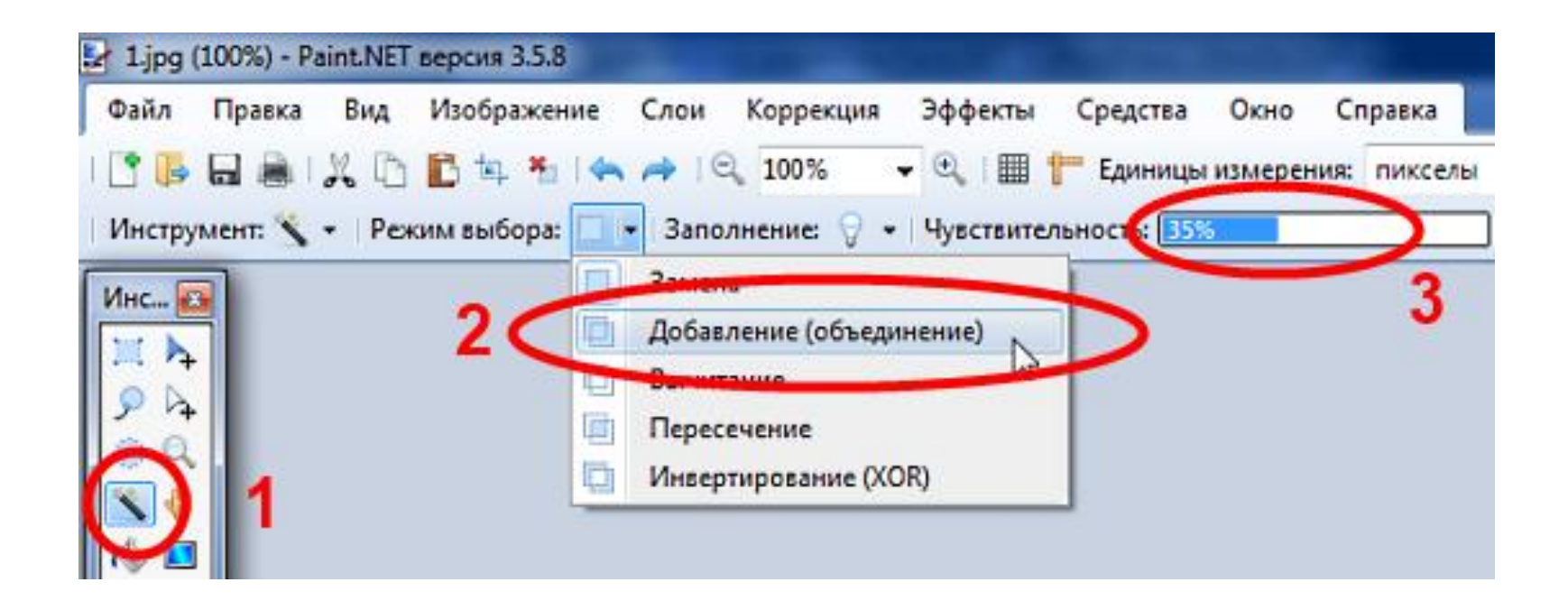

Конечно, если изображение требует других параметров, то нужно будет понизить или повысить порог чувствительности до требуемого значения.

4. Выделите «Волшебной палочкой» (можно совмещать с другими инструментами выделения) желаемые области изображения:

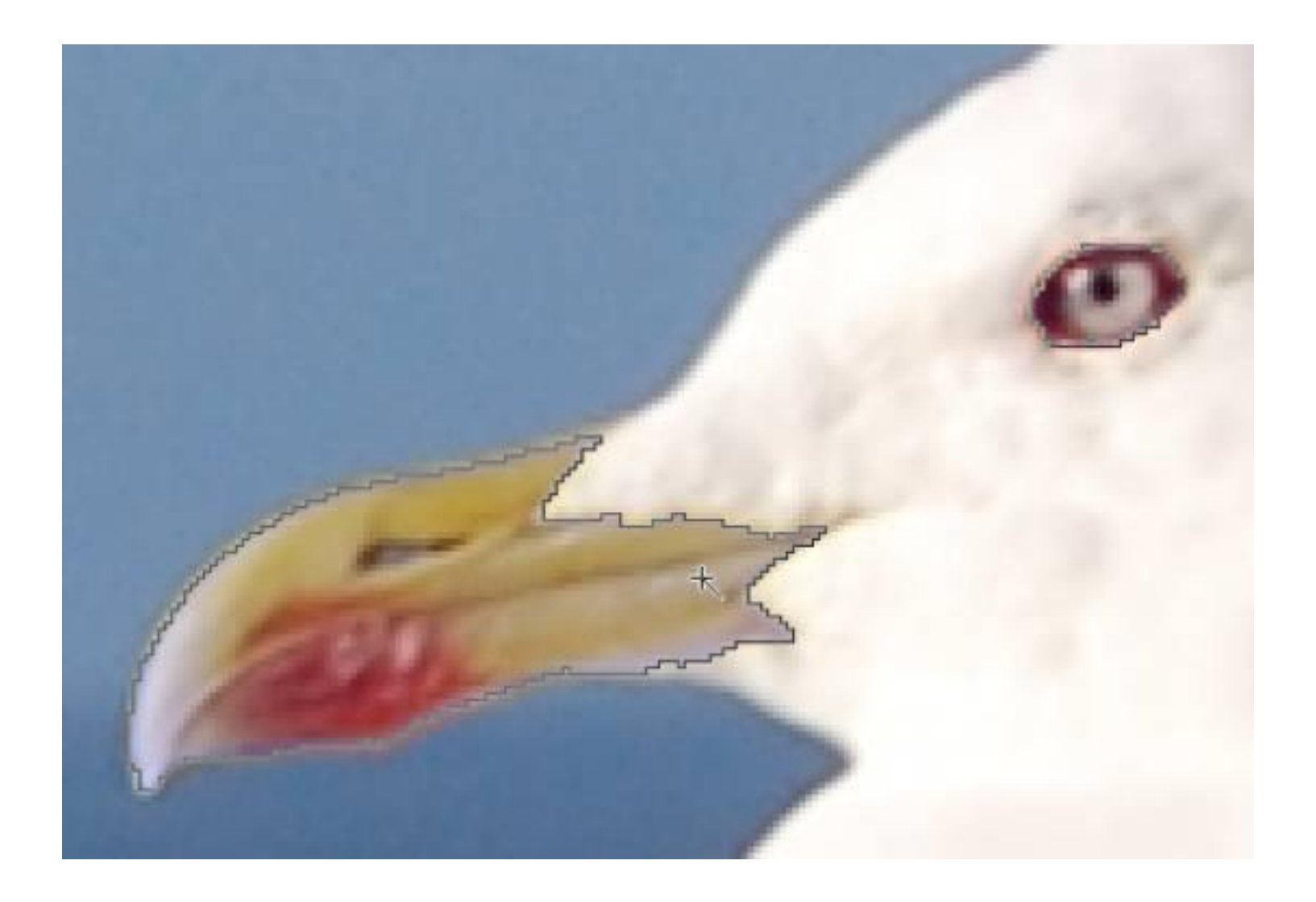

5. Инвертируйте выделение (*Правка — Обратить* выделение или Ctrl+I), а затем зайдите в меню «*Коррекции*» и нажмите на «*Сделать черно-белым*» (или используйте клавиатурное сокращение Ctrl+Shift+G):

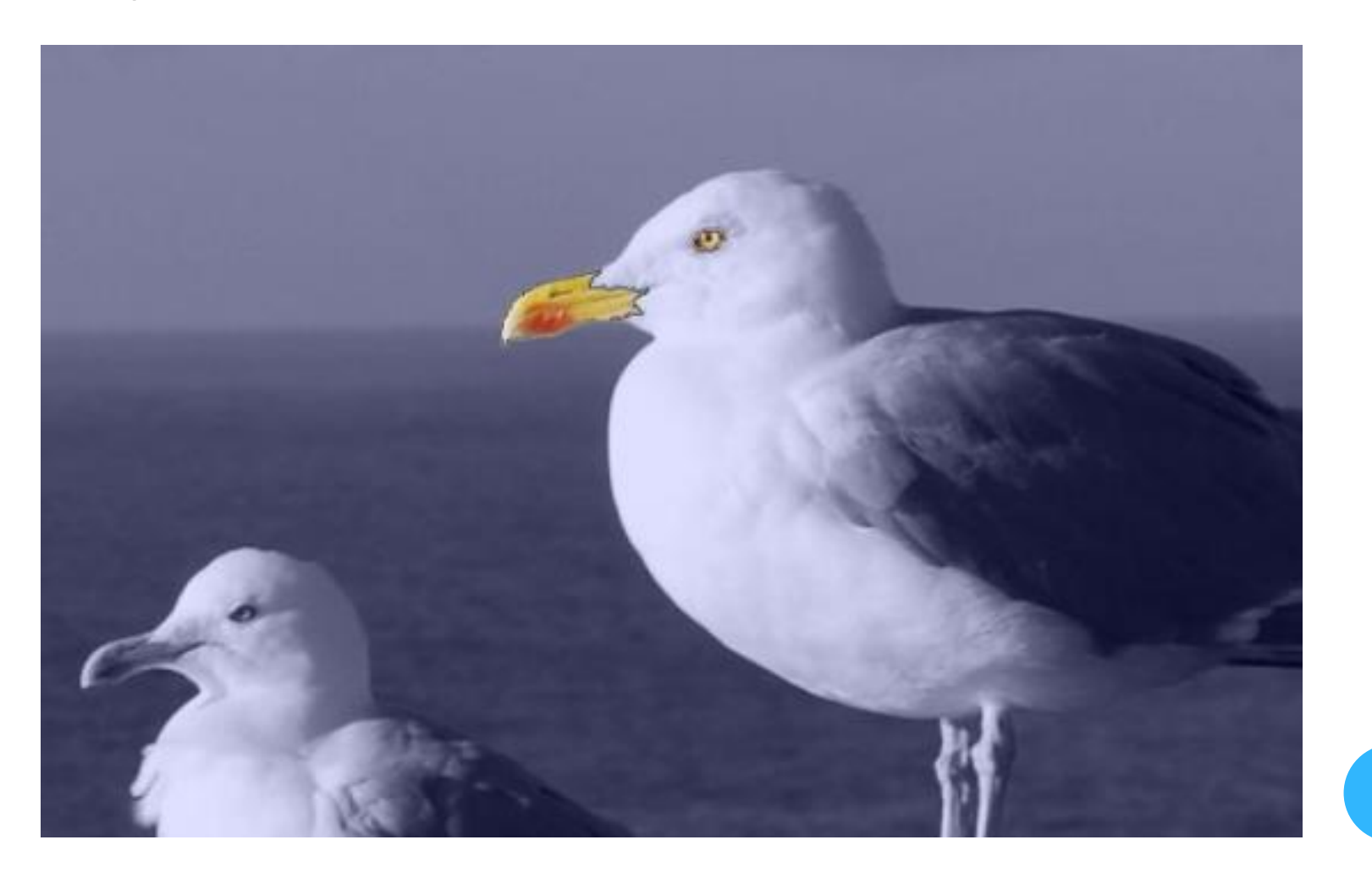

6. Снимите выделение (*Правка — Отменить выделение* или *Ctrl+D*). Изображение готово:

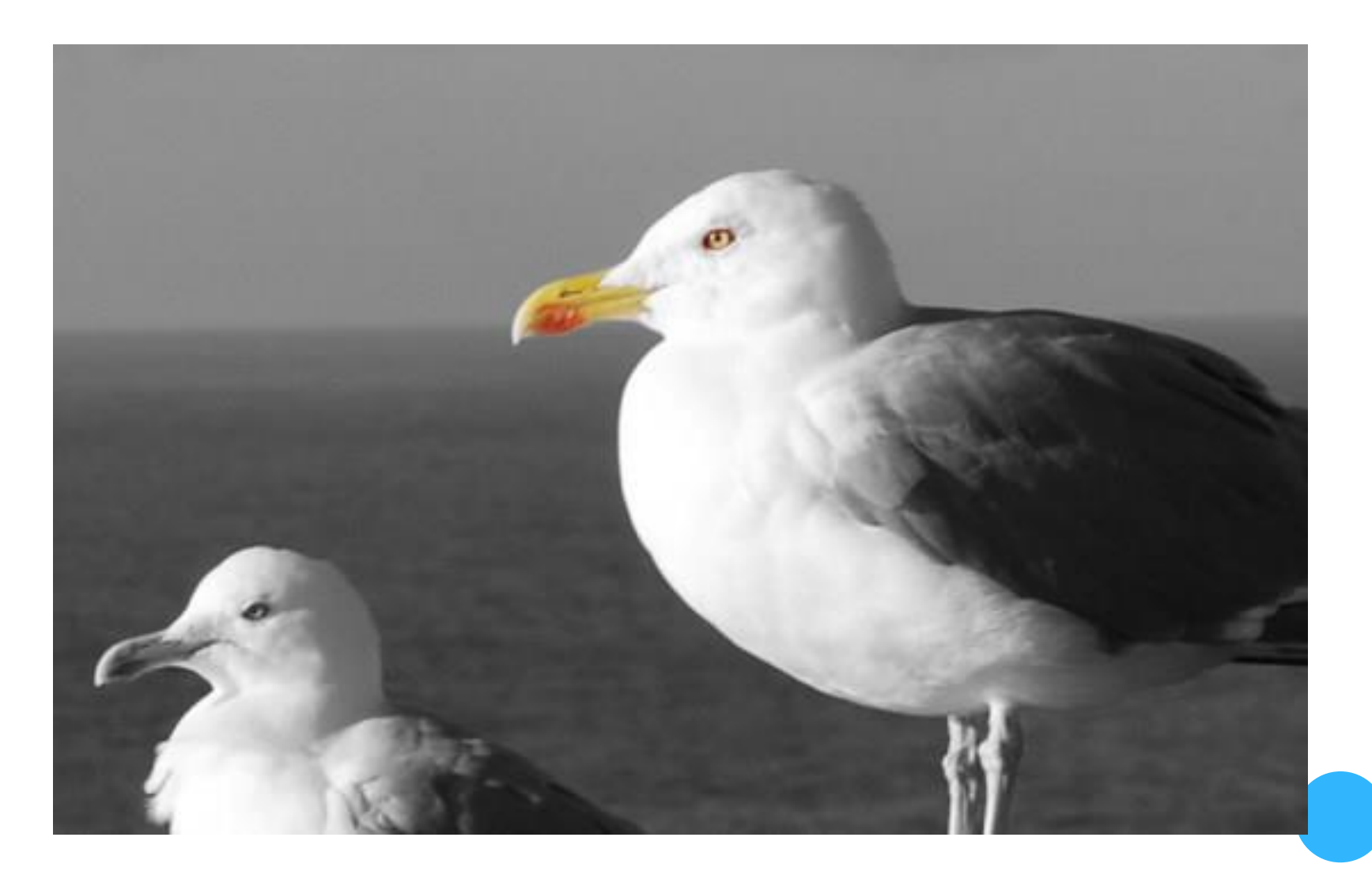

Готовые работы присылать на электронный адрес: <u>nat\_mila@mail.ru</u>

# До следующей встречи!